#### PARENT INSTRUCTIONS FOR COMPLETING THE LUNCH APPLICATION ONLINE

This presentation will walk you through the process of completing the Free & Reduced Lunch Application for the 2017-2018 school year. We've listed the steps as well as provided "screen shots" of what your computer would look like at each stage. Pay attention to the yellow arrows on each screen.

Please contact the Help Desk at (512) 772-7199 if you need additional assistance.

Thank you!

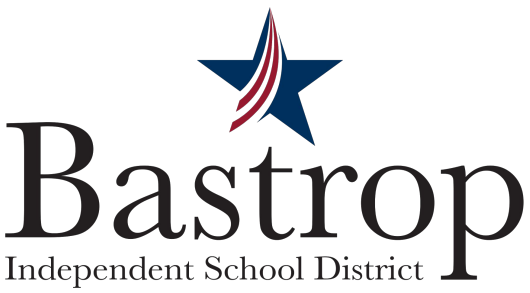

#### PARENT INSTRUCTIONS FOR COMPLETING THE LUNCH APPLICATION ONLINE

Step 1:

Log in to your family access account. Choose one of your students from the drop down menu.

Step 2:

Click on the Food Service tab on the left side of the screen.

Independent School Distric

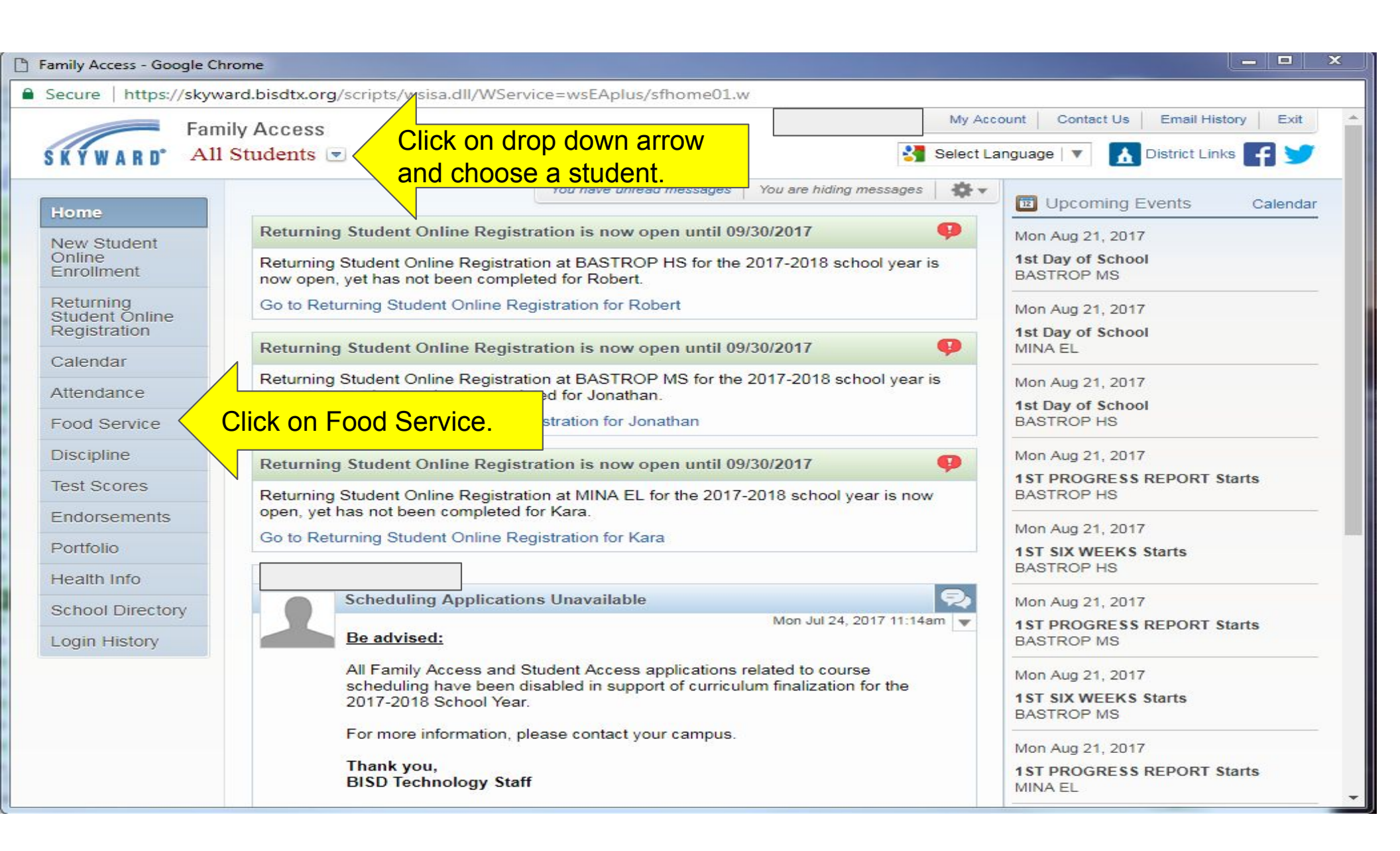

#### PARENT INSTRUCTIONS FOR COMPLETING THE LUNCH APPLICATION ONLINE

Step 3: Click on Applications.

Step 4: When you do this, another box will pop up.

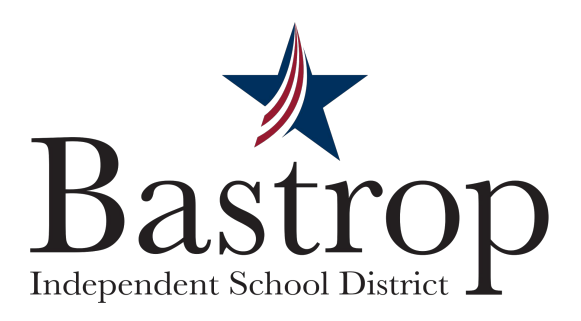

| Family Access Food Servi                                           | ice - Google Chrome                                                                    |                                                                                                    |
|--------------------------------------------------------------------|----------------------------------------------------------------------------------------|----------------------------------------------------------------------------------------------------|
| Secure   https://sky                                               | mily Access                                                                            | My Account   Contact Us   Email History   Exit                                                        |
| Home                                                               | Food Service                                                                           | Applications Click on Applications.                                                                   |
| New Student<br>Online<br>Enrollment<br>Returning<br>Student Online | Current Account Balance<br>\$0.00<br>Lunch Type: NOT<br>IDENTIFIED<br>ECONOM<br>DISADV | Today's Lunch Menu     Lunch Calendar       No lunch menu details are available for the current date. |
| Registration<br>Calendar<br>Attendance                             | BASTROP MS) View<br>There are no payment records for                                   | w Totals<br>or this student.                                                                          |
| Food Service<br>Discipline                                         |                                                                                        |                                                                                                    |
| Test Scores<br>Endorsements                                        |                                                                                        |                                                                                                    |
| Portfolio<br>Health Info                                           |                                                                                        |                                                                                                    |
| School Directory                                                   |                                                                                        |                                                                                                    |
| Login History                                                      |                                                                                        |                                                                                                    |

#### 5. Then click on Add Application.

| Food Service Applications                                                   | X |
|-----------------------------------------------------------------------------|---|
| Pending Application Add Application Click on Add Application.               |   |
| No pending application was found.                                           |   |
| Security settings do not allow you to view student application information. |   |

### 6. A letter explaining the application process displays; click Next after reading the letter.

| Multi-Child Applicatio                                                                                                    | on for Free and Reduced-Price School Meals - Entity 041 - 05.17.06.00.05 - Google Chrome                                                                                                    |                                                                                                    |
|----------------------------------------------------------------------------------------------------|----------------------------------------------------------------------------------------------------|----------------------------------------------------------------------------------------------------|
| Secure   https://s                                                                                                    | skyward.bisdtx.org/scripts/wsisa.dll/WService=wsEAplus/sfamaedit020.w                                                                                                    |                                                                                                    |
| Multi-Child App                                                                                                    | Jication for Free and Reduced-Price Scho                                                                                                    | ıge   ▼                                                                                                 |
| Steps                                                                                                    | Multi-Child Application for Free and Reduced-Price Se After Reading click Next Print Be                                                                                                    | ack                                                                                                    |
| ➡ Letter to Parents                                                                                                    | Letter to Parents                                                                                                    |                                                                                                    |
| Directions for Applying                                                                                                    |                                                                                                    |                                                                                                    |
| Federal Income Chart                                                                                                    |                                                                                                    |                                                                                                    |
| Privacy Act Statement                                                                                                    |                                                                                                    |                                                                                                    |
| Non-discrimination<br>Statement<br>Application<br>• Step 1:<br>Child Names<br>• Step 2:<br>Benefits<br>• Step 3:<br>Gross Income<br>• Step 4:<br>Signature<br>Review and Submit | <ul> <li>Dear Parent/Guardian:</li> <li>Children need healthy meals to learn. Bastrop ISD offers healthy meals every school day. Breakfast costs 1.50; lunch costs 2.70. Your children may gualify for fine of the role of the role of the</li></ul> | y<br>tion<br>ins<br>ility<br>eals.<br>'t<br>il<br>ting<br>for<br>l, use<br>uded<br>t your<br>it<br>have |

### 7. After reading all the information and instructions, if you wish to continue, select the checkbox acknowledging that you have read the instructions and click Next.

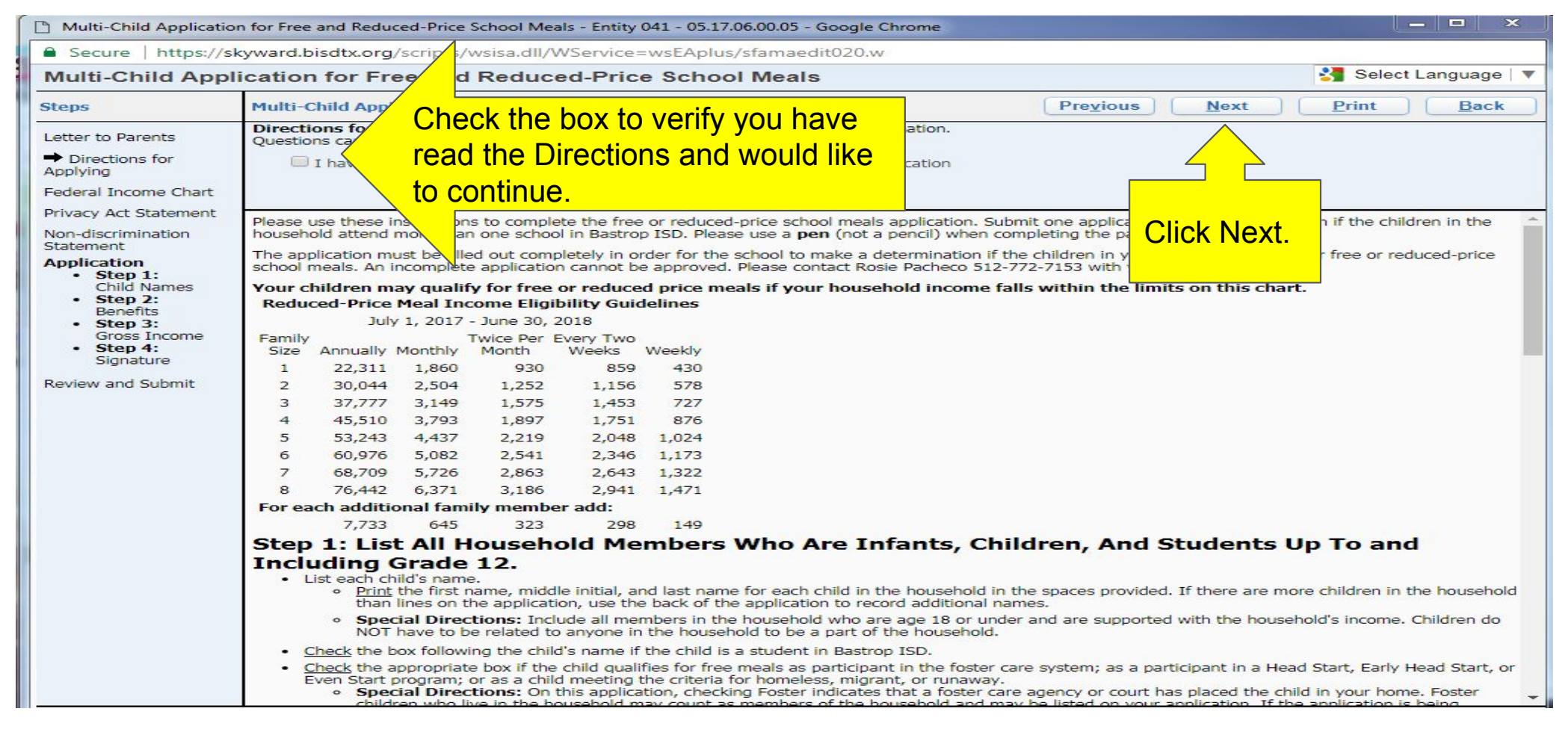

## 8. Review the Federal Income Chart and select the box if you do not qualify for benefits or do not wish to continue. Click Next.

| Multi-Child Application                                                                                                    | for Free                                                                                                    | and Reduc                                                                                                    | ed-Price                                                                                                    | School Me                                                                                                    | als - Entity                                                                                                    | 041 - 05.17.06                                                                | 5.00.05 - Google Cl                                       | Chrome                                                                                                    |                   |
|----------------------------------------------------------------------------------------------------|----------------------------------------------------------------------------------------------------|----------------------------------------------------------------------------------------------------|----------------------------------------------------------------------------------------------------|----------------------------------------------------------------------------------------------------|----------------------------------------------------------------------------------------------------|-------------------------------------------------------------------------------|-----------------------------------------------------------|----------------------------------------------------------------------------------------------------|-------------------|
| Secure   https://sk                                                                                                    | yward.b                                                                                                    | oisdtx.org/                                                                                                    | /scripts/                                                                                                    | wsisa.dll/\                                                                                                    | WService:                                                                                                    | =wsEAplus/s                                                                   | famaedit020.w                                             |                                                                                                    |                   |
| Multi-Child Appli                                                                                                    | catior                                                                                                    | n for Fre                                                                                                    | ee and                                                                                                    | Reduc                                                                                                    | ed-Pric                                                                                                    | e School                                                                      | Meals                                                     |                                                                                                    | Select Language 🔻 |
| Steps                                                                                                    | Multi-0                                                                                                    | Iulti-Child Application for Free and Reduced-Price School Meals     Previous     Next     Print     Back                                                                                                    |                                                                                                    |                                                                                                    |                                                                                                    |                                                                               |                                                           |                                                                                                    | Print Back        |
| Letter to Parents<br>Directions for Applying<br>→ Federal Income Chart<br>Privacy Act Statement<br>Non-discrimination<br>Statement<br>Application<br>• Step 1:<br>Child Names<br>• Step 2:<br>Benefits<br>• Step 3:<br>Gross Income<br>• Step 4:<br>Signature<br>Review and Submit | Vour c<br>If you c<br>If you c<br>If you c<br>If you c<br>I<br>I<br>Size<br>1<br>2<br>3<br>4<br>5<br>6<br>7<br>8<br>For ea | hidren ma<br>do not quali<br>I do not quali<br>I do not quali<br>Che box<br>Vish to<br>Vish to<br>Annually<br>22,311<br>30,044<br>37,777<br>45,510<br>53,243<br>60,976<br>68,709<br>76,442<br>ach additio<br>7,733 | A gualify<br>fy for ber<br>alify for<br>cont<br>Monthly<br>1,860<br>2,504<br>3,149<br>3,793<br>4,437<br>5,082<br>5,726<br>6,371<br>onal fam<br>645 | y for free<br>hefits or do<br>benefits or<br>u do q<br>inue.<br>Month<br>930<br>1,252<br>1,575<br>1,897<br>2,219<br>2,541<br>2,863<br>3,186<br>ily member<br>323 | or reduce<br>not wish to<br>do not wish<br>ualify<br>Ualify<br>Weeks<br>859<br>1,156<br>1,453<br>1,751<br>2,048<br>2,346<br>2,643<br>2,941<br>er add:<br>298 | Weekly<br>430<br>578<br>727<br>876<br>1,024<br>1,173<br>1,322<br>1,471<br>149 | is if your househ<br>application, check<br>an application | hold income falls within the limits on that the option below.<br>If you do qualify and we continue, then click Ne | rish to<br>ext.   |
|                                                                                                    |                                                                                                    |                                                                                                    |                                                                                                    |                                                                                                    |                                                                                                    |                                                                               |                                                           |                                                                                                    |                   |

### 9. Read the Privacy Act Statement and any other statements, such as the Nondiscrimination Statement; click Next.

| Multi-Child Application                                                                                                    | for Free and Reduced-Price School Meals - Entity 041 - 05.17.06.00.05 - Google Chrome                                                                                                    |
|----------------------------------------------------------------------------------------------------|----------------------------------------------------------------------------------------------------|
| Secure   https://sk                                                                                                    | yward.bisdtx.org/scripts/wsisa.dll/WService=wsEAplus/sfamaedit020.w                                                                                                    |
| Multi-Child Appli                                                                                                    | cation for Free and Reduced-Price School Meals                                                                                                    |
| Steps                                                                                                    | Multi-Child Application for Free and Reduced-Price School Meals     Previous     Next     Print     Back                                                                                                    |
| Letter to Parents<br>Directions for Applying<br>Federal Income Chart<br>→ Privacy Act Statement<br>Non-discrimination<br>Statement<br>Application<br>• Step 1:<br>Child Names<br>• Step 2:<br>Benefits<br>• Step 3:<br>Gross Income<br>• Step 4:<br>Signature<br>Review and Submit | Privacy Act Statement: This explains how we will use the information you give us.<br>After reading the Privacy Statement,<br>click Next.<br>The Richard B. Russell National School Lunch Act requires the information on this application. You do not have to give the information, but if you do not, we cannot<br>approve your child for free or reduced price meals. You must include the last four digits of the Social Security Number of the adult household member who signs the<br>application. The last four digits of the Social Security Number is not required when you apply on behalf of a foster child or you list a Supplemental Nutrition<br>Assistance Program (SNAP), Temporary Assistance for Needy Families (TANF) Program or Food Distribution Program on Indian Reservations (FDPIR) case number<br>or other FDPIR identifier for your child or when you indicate that the adult household member signing the application does not have a Social Security Number. We<br>will use your information to determine if your child is eligible for free or reduced price meals, and for administration and enforcement of the lunch and breakfast<br>programs, we MAY share your eligibility information with education, health, and nutrition programs to help them evaluate, fund, or determine benefits for their<br>programs, auditors for program reviews, and law enforcement officials to help them look into violations of program rules. |
|                                                                                                    |                                                                                                    |

# 10. Read the Non-discrimination Statement and then click Next.

11. Enter all household members. This includes all guardians, your student's, and children under school age. Select the appropriate boxes and click Next.

| Steps                                                                                                    | Free and Reduced Price School Meals Family Application Proglous Noxt Prin                                             |                      |           |                                 |                                   |                                   | A B                                                             | ack                     |
|----------------------------------------------------------------------------------------------------|----------------------------------------------------------------------------------------------------|----------------------|-----------|---------------------------------|-----------------------------------|-----------------------------------|-----------------------------------------------------------------|-------------------------|
| Letter to Parents<br>Instructions for Applying<br>Federal Income Chart<br>Privacy Act Statement                                                     | PART 1. ALL HOUSEHOLD MEMBERS                                                                                         |                      | Cli<br>ha | <mark>ck Next</mark><br>ve been | after a<br>entere                 | ∖<br><mark>II name:</mark><br>ed. | S                                                               |                         |
| Non-discrimination Statement                                                                                                    | Enter all Ho                                                                                                    | ousehold Members ar  | nd choos  | se the a                        | opropri                           | ate                               | a foster,<br>child. If                                          |                         |
| Non-discrimination Statement<br>Application<br>Part 1:<br>Household Names                                                                           | Enter all Ho<br>Names<br>Living in<br>(First, Middle Initial, Last)                                                   | member is not in set | nd choos  | se the ap                       | opropri                           |                                   | a foster,<br>child. If<br>neless,<br>to Part 4                  | Check<br>f NO           |
| Non-discrimination Statement<br>Application<br>Part 1:<br>Household Names<br>Part 2:<br>Benefits<br>Part 2:                                         | Enter all Ho<br>Names<br>Living in<br>(First, Middle Initial, Last)                                                   | member is not in st  | nd choos  | se the ap                       | opropri<br>agn this fo<br>Migrant | ate<br>mi.<br>Runaway             | a foster,<br>child. 1f<br>neless,<br>to Part 4<br>Head<br>Start | Check<br>f HO<br>Income |
| Non-discrimination Statement<br>Application<br>Part 1:<br>Household Names<br>Part 2:<br>Benefits<br>Part 3:<br>Gross Income                         | Enter all Ho<br>Names<br>Living in<br>(First, Middle Initial, Last)<br>(Example) Jane A. Smith                        | member is not in st  | Foster    | to s<br>Homeless                | agn this fo<br>Migrant            | ate<br>mil.<br>Runaway            | a foster,<br>child. If<br>meless,<br>to Part 4<br>Head<br>Start | Check<br>f NO<br>Income |
| Non-discrimination Statement<br>Application<br>Part 1:<br>Household Names<br>Part 2:<br>Benefits<br>Part 3:<br>Gross Income<br>Part 4:<br>Circustor | Enter all Ho<br>Names<br>Living in<br>(First, Middle Initial, Last)<br>(Example) Jane A. Smith<br>Argentina Abastascr | member is not in st  | Foster    | to s<br>Homeless                | agn this fo<br>Migrant            | ate<br>mil.<br>Runaway            | a foster,<br>child. If<br>meless,<br>to Part 4<br>Head<br>Start | Check<br>f NO<br>Income |

12. A validation message will appear, asking you to verify that the household members listed do not have income.

13. If appropriate, enter the benefit information, and click Next.

| PART 2. BENEFITS<br>If <u>any</u> member of your household red<br>the program name, and case number<br>one receives these benefits, go to Pa | reives FoodShare, FDPIR or W-2 Cash Benefits, provide th<br>(not a Quest Card number) for the person who receives b<br>art 3 | ne name of the household member,<br>ienefits and skip to <b>Part 4</b> . If no |
|----------------------------------------------------------------------------------------------------|----------------------------------------------------------------------------------------------------|--------------------------------------------------------------------------------|
| Name:<br>Case Number:                                                                                                    | Program Name:                                                                                                    |                                                                                |

14. Enter the Total Household Gross Income information, and click Next. Note: Based on the household information provided earlier, names were copied into this section. Review the names and remove them, if necessary, based on the application instructions.

| PART 3. TOTAL HOUSEHOLD GROSS<br>Select the box for how often it is rece<br>to provide income information. If you e<br>eport.<br>Enter the In | INCOME (before de<br>wed. Record each ir<br>enter '0' or leave an<br>come for each | ductions<br>icome of<br>y fields b<br>y perso | ). List all income or<br>nly once. If you pri<br>lank, you are certif | i the sar<br>wided a<br>ying (pr<br>e, clic | me line as the perso<br>case number in Par<br>omising) that there<br>ok Next. | n who recei<br>t 2, you do ;<br>is no income | ves it.<br>not need<br>: to |     |
|----------------------------------------------------------------------------------------------------|------------------------------------------------------------------------------------|-----------------------------------------------|-----------------------------------------------------------------------|---------------------------------------------|-------------------------------------------------------------------------------|----------------------------------------------|-----------------------------|-----|
| 1. Full Name                                                                                                    |                                                                                    | 2                                             | . Gross Income a                                                      | nd Hov                                      | v Often It Was Re                                                             | ceived ?                                     |                             |     |
| First Name, Middle Initial,<br>Last Name                                                                                                    | Earnings from<br>Before Deduc                                                      | Work<br>tions                                 | Welfare, Child Si<br>Alimony                                          | upport,                                     | Pensions, Retireme<br>Security, SSI, VA                                       | ent, Social<br>Benefits                      | All Other Inc               | ome |
| (Example) Jane A. Smith                                                                                                    | \$199.99                                                                           | W                                             | \$149.99                                                              | 8                                           | \$99.99                                                                       | M                                            | \$50.00                     | М   |
| Argentina Abastascr                                                                                                    | \$1,125.00                                                                         | в.,                                           | \$0.00                                                                | •                                           | \$0.00                                                                        | +                                            | \$0.00                      |     |

15.Read the Electronic Signature Agreement and click I Agree.

| Electronic Signature Agre                                                                                                    | ement                                                                                                    |      |
|----------------------------------------------------------------------------------------------------|----------------------------------------------------------------------------------------------------|------|
| Under the Federal Electronic<br>submit this Food Service Accord<br>of the following information a<br>not withdraw your agreemen                                             | Signatures in Global and National Commerce Act, before you may<br>ount Application electronically, you must be provided with certain<br>and you must affirmatively agree to the following and thereafter<br>it.                                                                                                    | Î    |
| Please take a moment to rev<br>Agreement. By electronically<br>receipt of the application agr<br>the agreement.                                                             | iew and acknowledge your understanding and acceptance of this signing this Food Service Account Application, I acknowledge eement, and I agree to be bound by the terms and conditions of                                                                                                    |      |
| By clicking "I Agree' and subn                                                                                                    | nitting this agreement via the internet, I acknowledge that:                                                                                                    |      |
| * I have read and understoo<br>to be bound thereby.                                                                                                    | d the foregoing Electronic Signature Agreement and that I intend                                                                                                    |      |
| <ul> <li>I understand and agree that<br/>and that others may rely on in<br/>into, including but not limited</li> </ul>                                                      | at my electronic signature is the equivalent of a manual signature<br>It as such in connection with any and all agreements I may enter<br>I to this Electronic Signature Agreement.                                                                                                    | =    |
| I further acknowledge and<br>district of any change in my e                                                                                                    | agree that it is my obligation to immediately advise the school<br>electronic address (i.e., email address).                                                                                                    |      |
| * I further acknowledge and<br>district in the event that I wi                                                                                                    | agree that it is my obligation to immediately advise the school<br>thdraw my consent to this Electronic Signature Agreement.                                                                                                    |      |
| I acknowledge and agree t<br>family member, member of m<br>devices connected with my i<br>not reasonably be detected<br>treat all resulting electronic si<br>s typed below. | that in the event that any person known to me (whether it be a<br>my household or otherwise) misappropriates any of the security<br>Food Service account application and such misappropriation could<br>by the school district, the school district shall have the right to<br>ignatures as though they were affixed by the person whose name |      |
| * I acknowledge and agree t<br>the individual in whose name                                                                                                    | the account is set up, or is someone auth Click I Agree after                                                                                                    | read |
|                                                                                                    | statement                                                                                                    |      |

16. Sign the application and enter the last four digits of your Social Security Number. The signature you provide will be an electronic signature.

| adult household member must sign the application. If Pa                                                                                   | rt 3 is completed, the adult signing                                    | the form                                | also must li               | st the last four di |
|----------------------------------------------------------------------------------------------------|-------------------------------------------------------------------------|-----------------------------------------|----------------------------|---------------------|
| ertify (promise)                                                                                                    | e and that all income is report                                         |                                         |                            | e Federal           |
| te funds based Enter your name nere.                                                                                                    | ay verify the information; and                                          | ared as allo                            | anne nere.<br>Shy by       | d(ren) m            |
|                                                                                                    | · · · · · · · · · · · · · · · · · · ·                                   |                                         |                            |                     |
| * Sign here: <signed electronicaly=""> Rem</signed>                                                                                       | ove * Print Na                                                          | me: Argen                               | tina Abastascr             |                     |
| * Sign here: <signed electronicaly=""> Rem<br/>Date: 01/26/2016</signed>                                                                  | eve * Print Na<br>Phone Num                                             | me: Argen<br>ber: (555)                 | tina Abastascr<br>255-7888 | Ext:                |
| * Sign here: <signed electronicaly=""> Rem<br/>Date: 01/26/2016<br/>Address:</signed>                                                     | ove * Print Na<br>Phone Num<br>Cell Phone Num                           | me: Argen<br>ber: (555)<br>ber:         | tina Abastasci<br>255-7888 | Ext:                |
| * Sign here: <signed electronicaly=""> Rem<br/>Date: 01/26/2016<br/>Address:<br/>City:</signed>                                           | eove * Print Na<br>Phone Num<br>Cell Phone Num<br>St                    | me: Argen<br>ber: (555)<br>ber:<br>ate: | Zip Cod                    | Ext:                |
| * Sign here: <signed electronicaly=""> Rem<br/>Date: 01/26/2016<br/>Address:<br/>City:<br/>.ast Four Digits of SSN: ***.**- 4789</signed> | eve * Print Na<br>Phone Num<br>Cell Phone Num<br>St<br>last 4 of Social | me: Argen<br>ber: (555)<br>ber:<br>ate: | ZSS-7888<br>ZIP Cod        | Ext:                |

17. Enter the children's ethnic and racial identity and click Next. This is optional.

| Free and Reduced Price                                              | School Meals Family Application                                                                                 | Previous Next Print Back                                                                                                    |  |  |  |  |
|---------------------------------------------------------------------|----------------------------------------------------------------------------------------------------|----------------------------------------------------------------------------------------------------|--|--|--|--|
| PART 5. CHILDREN'S ETHNIC AND RACIAL IDENTITY (OPTIONAL)            |                                                                                                    |                                                                                                    |  |  |  |  |
|                                                                     |                                                                                                    | After entering information, click Next. This information is optional, so if you choose not to enter anything, just click Next. |  |  |  |  |
| I would like to report t                                            | nis optional information                                                                                        |                                                                                                    |  |  |  |  |
| Mark one ethnic identity:<br>Hispanic/Latino<br>Not Hispanic/Latino | Mark one or more racial identities:<br>Asian American Indian or Alaska Nat<br>White Native Hawaian or Other Pac | tive 🔲 Black or African American<br>ific Islander                                                                              |  |  |  |  |

18.Review the completed application and click the Submit Application button. Note: If at any point in the process you skipped a required field or entered incorrect data, a message appears explaining the errors. All errors must be corrected before you can submit the application for approval.

19. Once you have submitted your application, you may be able to Update a Pending Application, View the Application, and Print the Application.

| Pending Application        | Update Pending /              | Application   View         | w Applic           | cation   Print Ap             | oplication                                                 |               |         |                 |  |
|----------------------------|-------------------------------|----------------------------|--------------------|-------------------------------|------------------------------------------------------------|---------------|---------|-----------------|--|
|                            | Applic                        | ation Date: Tue            | Jan 26,            | 2016 (Applicat                | ion Waiting For A                                          | pproval)      |         |                 |  |
|                            | Notice                        | Pending Applic<br>and will | ation w<br>need to | ill be marked a be resubmitte | s 'Not Submitted'<br>d for review.                         | if edited     |         |                 |  |
|                            |                               |                            | Hous               | sehold Member                 | s                                                          |               |         |                 |  |
| Names of Household Members |                               |                            | School Name        |                               | For                                                        | Foster Child? |         | No Income?      |  |
| Argentina Abastascr        |                               |                            |                    |                               |                                                            |               |         | No              |  |
| Jon Abbotscr               |                               |                            | High School        |                               |                                                            | No            |         | Yes             |  |
|                            |                               |                            | Inco               | me Information                | 1                                                          |               |         |                 |  |
| Family Member Nar          | ne Earnings                   | Earnings from Work S       |                    | Ifare, Child<br>ort, Alimony  | Pensions, Retirement,<br>Social Security, SSI, VA Benefits |               |         | Other Income    |  |
| Argentina Abastasc         | r2                            | 29,250.00                  |                    | 0.00                          | 0.00                                                       |               | 0.00    |                 |  |
|                            |                               | Tot                        | tal Annu           | ual Income: 29,               | 250.00                                                     |               |         |                 |  |
| Jon (400)                  |                               |                            |                    |                               |                                                            |               |         |                 |  |
| Temp Application           | Application Date              | Effective Date             | 9                  | Dependents                    | Lunch Code                                                 | Denied?       | Active? | Application Nbr |  |
| No                         | Mon Jun 2, 2014 Mon Jun 2, 20 |                            | 14                 | 5                             | Free/Gratuitas                                             | No            | Yes     |                 |  |
| No                         | Fri Jun 28, 2013              | Thu Sep 26, 2              | 013                | 0                             | Free/Gratuitas                                             | Yes           | Yes     |                 |  |